# 北京资产评估协会 PV 培训报名系统

## 用户手册

| 1 | 系统介绍        | 2 |
|---|-------------|---|
| 2 | 业务流程        | 2 |
| 3 | 评估机构管理员操作说明 | 2 |
|   | 3.1 登录系统    | 2 |
|   | 3.2 协会培训班报名 | 3 |
|   | 3.3 讲义下载    | 6 |
|   | 3.4 管理员密码修改 | 6 |

## 1 系统介绍

北京资产评估协会 PV 培训报名系统是为满足每年对 PV 执业会员及评估机构其他人员 进行多期不同主题的面授培训要求而建立的管理系统。

目前系统的主要功能分两部分

- 1、 评估机构管理员功能
- 2、 协会管理员功能

## 2 业务流程

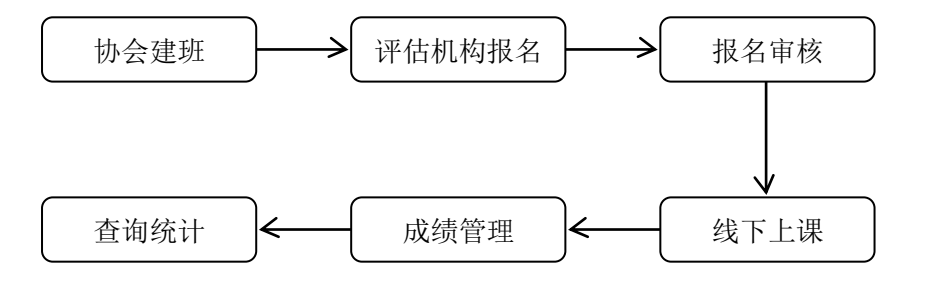

## 3 评估机构管理员操作说明

后台管理员功能主要功能有:

协会培训班报名、讲义下载、管理员密码修改等

#### 3.1 登录系统

只有相关管理员才可以登录到系统。

登录地址: http://www.bicpaedu.com/PVpx

登录账号、密码规则:评估机构登录账号为:V+评估机构证书编号(证书编号为中评协 颁布的证书上的编号),初始密码为:888888

示例:

某评估机构证书编号是:110000XX,则该机构的登录用户名为 V110000XX;

某评估机构的分公司证书编号是: 37160XX1-11XX01,则该机构的登录用户名为 V37160XX1-11XX01; 管理员登录系统须输入用户名和密码。如下图所示

#### 登录界面

| CPV培训报名系统  |                            |
|------------|----------------------------|
| Login 会员登录 | 账 号:<br>密 码:<br>验证码: 937Z: |

#### 登录成功后进入系统欢迎页。

| CPV培训                                                                                                    | 报名系统        |                                  |  |
|----------------------------------------------------------------------------------------------------|-------------|----------------------------------|--|
| <ul> <li>□ CPV考题培训</li> <li>◎ 系統管理</li> <li>&gt;&gt;</li> <li>2</li> <li>2</li> <li>3</li> <li>3</li> <li>3</li> <li>4</li> <li>5</li> <li>5</li> <li>6</li> <li>6</li> <li>6</li> <li>7</li> <li>6</li> <li>7</li> <li>7</li> <li>7</li> <li>7</li> <li>7</li> <li>7</li> <li>7</li> <li>7</li> <li>7</li> <li>7</li> <li>7</li> <li>7</li> <li>7</li> <li>7</li> <li>7</li> <li>7</li> <li>7</li> <li>7</li> <li>7</li> <li>7</li> <li>7</li> <li>7</li> <li>7</li> <li>8</li> <li>8</li> <li>8</li> <li>8</li> <li>8</li> <li>8</li> <li>8</li> <li>9</li> <li>8</li> <li>8</li> <li>8</li> <li>9</li> <li>9</li> <li>9</li> <li>9</li> <li>9</li> <li>9</li> <li>9</li> <li>9</li> <li>9</li> <li>9</li> <li>9</li> <li>9</li> <li>9</li> <li>9</li> <li>9</li> <li>9</li> <li>9</li> <li>9</li></ul> | ▲ 参当前的位置:首页 | ➢ 用户名: V11020017 匙 次迎使用CPV培训报名系统 |  |

## 3.2 协会培训班报名

点击"PV 专题培训》 协会培训班报名",显示培训班列表。

| 培训班列表 |            |      |         |                                |                       |           |      |             |   |      |  |
|-------|------------|------|---------|--------------------------------|-----------------------|-----------|------|-------------|---|------|--|
| 类型    | 培训班        | 主讲老师 | 评估师可获学时 | 培训时间                           | 报名时间                  | 培训地点      | 已报人数 | 本单位已报<br>人数 | 操 | e/[F |  |
| 面授培训班 | 评估机构第一期面授班 |      | 5.0     | 2023-06-19至2023-06-20          | 2023-06-01至2023-06-19 | 北京注协五层501 | 11   | 0           | 报 | 名    |  |
| 面授培训班 | CPV三期面授班   | 課李   | 10.0    | 2023-06-29 <u>至</u> 2023-06-30 | 2023-06-01至2023-06-08 | 北京注协五层501 | 8    | 0           | 报 | 名    |  |
| 面授培训班 | 评估机构第二期面授班 |      | 6.0     | 2023-06-21至2023-06-26          | 2023-05-28至2023-06-18 | 五层会议室     | 6    | 0           | 报 | 名    |  |

#### 1、报名操作

1)报名。在培训班列表中选择当前在报名期间且未报满的培训班,点击右侧的"报名"。

| 培训班列表   |                            |      |         |                       |                       |           |      |             |      |  |  |  |  |
|---------|----------------------------|------|---------|-----------------------|-----------------------|-----------|------|-------------|------|--|--|--|--|
| 类型      | 培训班                        | 主讲老师 | 评估师可获学时 | 培训时间                  | 报名时间                  | 培训地点      | 已报人数 | 本单位已报<br>人数 | 操作   |  |  |  |  |
| 面授培训班   | 评估机构第一期面授班                 |      | 5.0     | 2023-06-19至2023-06-20 | 2023-06-01至2023-06-19 | 北京注协五层501 | 11   | 0           | (报名) |  |  |  |  |
| 面授培训班   | CPV三期面授班                   | 李默   | 10.0    | 2023-06-29至2023-06-30 | 2023-06-01至2023-06-08 | 北京注协五层501 | 8    | 0           | 报名   |  |  |  |  |
| 面授培训班   | 评估机构第二期面授班                 |      | 6.0     | 2023-06-21至2023-06-26 | 2023-05-28至2023-06-18 | 五层会议室     | 6    | J           | 报 名  |  |  |  |  |
| 打       | 打开本所报名列表,点击"增加"录入新的报名人员信息。 |      |         |                       |                       |           |      |             |      |  |  |  |  |
| 评估机构第一  | ·期面按址=报名情况表                |      |         |                       |                       |           |      |             |      |  |  |  |  |
| 证书号:    | \$                         | 性名:  |         | 评估机构名称:               |                       |           |      |             |      |  |  |  |  |
| Tra (-) |                            | ~    |         |                       |                       |           |      |             |      |  |  |  |  |

| 证书号:  |     |     | 姓名: |    |    |    | ] 评估机构名称: 🗌 |      |       |      |      |           |
|-------|-----|-----|-----|----|----|----|-------------|------|-------|------|------|-----------|
| 职位:   |     | 电话: |     |    |    |    |             |      |       |      |      |           |
| 人员类型  | 证书号 | 姓名  | 性别  | 年齡 | 民族 | 职位 | 评估机构        | 联系电话 | 航班/车次 | 微信昵称 | 报名状态 | 培训状态      |
| · · · |     |     |     |    |    |    | 暂无数         | 汝据   |       |      |      |           |
|       |     |     |     |    |    |    |             |      |       |      | 共 0  | 条 1/1 页 1 |

2) 报名人员信息。

| 面授班报名 |              |    |            |                 |
|-------|--------------|----|------------|-----------------|
| 人员类型: | ● 资产评估师 ○ 其他 |    | 证书编号:      |                 |
| 姓名:   |              | *  | 性别:        | ● 男 ○ 女         |
| 年龄:   |              |    | 民族.        |                 |
| 职位:   |              | *  | 单位名称:      | 北京。这一个评估事务所有限公司 |
| 联系电话: |              | *  | 航班(或火车车次). |                 |
| 备注:   |              |    |            |                 |
|       |              | 握交 | —— 近日 —— ) |                 |

提醒: 请资产评估师务必填写证书号, 否则无法记录继续教育学时。

报名信息页

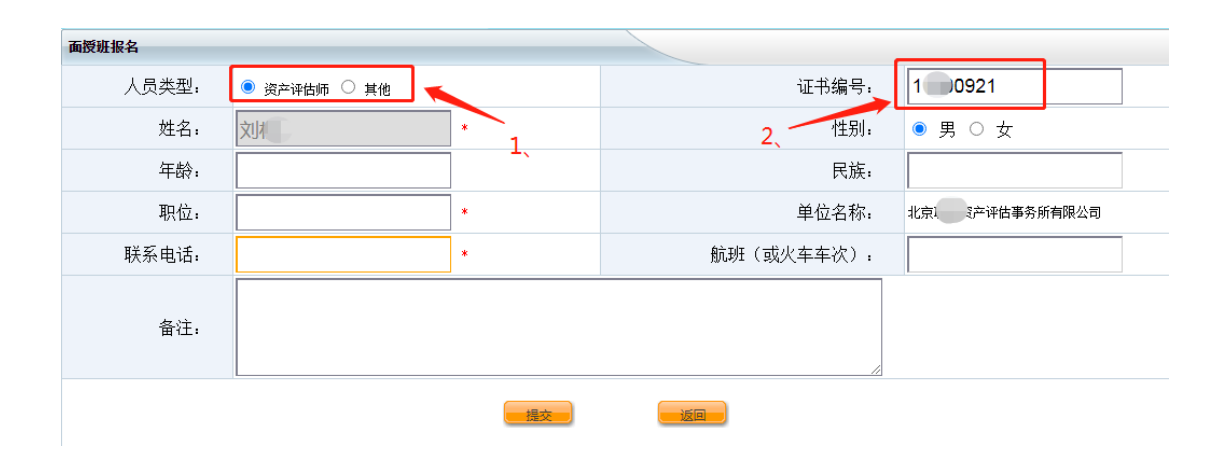

如上图所示,填写报名信息时请先选择人员类型,如果为评估师则必须填写证书号,填写后姓名、性别等信息会自动带出;如果不是资产评估师则不要填写证书号,按要求填写 其他信息即可。

3) 提交报名信息。

填写完整信息后点"提交"完成人员报名信息的填写工作。提交后可连续增加报名人员。

如果培训班的培训对象为资产评估师,则非评估人员信息无法提交,系统会给出提示 "该培训班只允许资产评估师报名"的提示信息。

#### 2、查看培训班介绍信息

在培训班列表点击培训班名称可以查看培训班介绍信息。

| 培训班列表 |            |      |         |                                |                       |           |      |             |   |    |
|-------|------------|------|---------|--------------------------------|-----------------------|-----------|------|-------------|---|----|
| 类型    | 培训班        | 主讲老师 | 评估师可获学时 | 培训时间                           | 报名时间                  | 培训地点      | 已报人数 | 本单位已报<br>人数 | 操 | ſF |
| 面授培训班 | 并估机构第一期面授班 |      | 5.0     | 2023-06-19 <u>至</u> 2023-06-20 | 2023-06-01至2023-06-19 | 北京注协五层501 | 11   | 0           | 报 | 名  |
| 面授培训班 | CPV三期面授班   | 李默   | 10.0    | 2023-06-29至2023-06-30          | 2023-06-01至2023-06-08 | 北京注协五层501 | 8    | 0           | 报 | 名  |
| 面授培训班 | 评估机构第二期面授班 |      | 6.0     | 2023-06-21至2023-06-26          | 2023-05-28至2023-06-18 | 五层会议室     | 6    | 0           | 报 | 名  |
|       | $\smile$   |      |         |                                |                       |           |      |             |   |    |

#### 3、查看本所报名情况

如果要查看本所某个班已经报名的情况,在培训班列表中点"本所已报人数"中点人数,可以看到当前培训班中本所已报人员列表。

| 培训批刘表 |            |      |         |                                |                       |           |      |             |    |   |
|-------|------------|------|---------|--------------------------------|-----------------------|-----------|------|-------------|----|---|
| 类型    | 培训班        | 主讲老师 | 评估师可获学时 | 培训时间                           | 报名时间                  | 培训地点      | 已报人数 | 本单位已报<br>人数 | 操作 |   |
| 面授培训班 | 评估机构第一期面授班 |      | 5.0     | 2023-06-19至2023-06-20          | 2023-06-01至2023-06-19 | 北京注协五层501 | 14   | 3           | 报  | 名 |
| 面授培训班 | CPV三期面授班   | 援李   | 10.0    | 2023-06-29 <u>至</u> 2023-06-30 | 2023-06-01至2023-06-08 | 北京注协五层501 | 8    | 0           | 报书 | Ż |
| 面授培训班 | 评估机构第二期面授班 |      | 6.0     | 2023-06-21至2023-06-26          | 2023-05-28至2023-06-18 | 五层会议室     | 6    | 0           | 报: | 名 |
|       |            |      |         |                                |                       |           |      |             |    |   |

| 本所已报名人员名单 | 0 |
|-----------|---|
|-----------|---|

| 评估机构第一期面       | 估机构第一期面授班-报名情况表 |     |    |    |    |     |             |       |      |      |             |  |  |
|----------------|-----------------|-----|----|----|----|-----|-------------|-------|------|------|-------------|--|--|
| 证书号:           |                 |     |    |    |    |     |             |       |      |      |             |  |  |
| 职位:            | 1位:             |     |    |    |    |     |             |       |      |      |             |  |  |
| 人员类型           | 证书号             | 姓名  | 性别 | 年齡 | 民族 | 职位  | 联系电话        | 航班/车次 | 微信昵称 | 报名状态 | 培训状态        |  |  |
| 其他             |                 | 张明明 | 男  |    |    | 助理人 | 13512345678 |       |      | 未审核  | 尚未参加培训      |  |  |
| 资产评估师          | 11000185        | 张皓东 | 男  |    |    | 助理  | 13301252766 |       |      | 未审核  | 尚未参加培训      |  |  |
| 资产评估师 11000183 |                 | 刘霞  | 男  |    |    | 经理  | 13601254465 |       |      | 未审核  | 尚未参加培训      |  |  |
|                |                 |     |    |    |    |     |             |       |      | ŧ    | 3 条 1/1 页 1 |  |  |

报名状态:未审核、审核通过、审核未通过。

培训状态说明:尚未参加培训、合格、不合格。

## 3.3 讲义下载

点击"PV 专题培训》 协会培训班讲义下载",显示培训班列表。点击对应的培训班右侧"资料下载"进入资料下载列表。

| CPV培训持          | CPV培训报名系统 |            |      |        |                       |      |  |  |  |  |  |  |  |  |
|-----------------|-----------|------------|------|--------|-----------------------|------|--|--|--|--|--|--|--|--|
| 🜄 CPV专题培训 🛛 🗧 📍 | 讲义下载      |            |      |        |                       |      |  |  |  |  |  |  |  |  |
| >> 协会培训班报名      | 类型        | 培训班        | 主讲老师 | 注师可获学时 | 培训时间                  | 操作   |  |  |  |  |  |  |  |  |
| (协会培训班讲义下载)     | 面授培训班     | 评估机构第一期面授班 |      | 5.0    | 2023-06-19至2023-06-20 | 资料下载 |  |  |  |  |  |  |  |  |
| 品系統管理 >>        | 面授培训班     | CPV三期面接班   | 絮默   | 10.0   | 2023-06-29至2023-06-30 | 资料下载 |  |  |  |  |  |  |  |  |
|                 | 面授培训班     | 评估机构第二期面授班 |      | 6.0    | 2023-06-21至2023-06-26 | 資料下數 |  |  |  |  |  |  |  |  |
| A 遗出系统          |           |            |      |        |                       |      |  |  |  |  |  |  |  |  |

在资料下载列表点击右侧"下载"。

| 评估机构第二期面授班 培训班-资料下载 |               |
|---------------------|---------------|
| 评估机构第二期面授班 培训班-资料下载 |               |
| 资料名称                | 资料下载          |
| 评估机构第二期面授班培训资料      | 下载 (3M)       |
|                     | 共 1 条 1/1 页 1 |

### 3.4 管理员密码修改

点击"系统管理》 管理员密码修改"填写旧密码和新密码,点击"确定"完成密码修改。

| CPV培训报名系统       |       |  |
|-----------------|-------|--|
| 😽 CPV专题培训 🛛 🗧 🕇 | 修改密码  |  |
| 🔒 系统管理 🛛 💝      | Green |  |
| 管理局率租修改         |       |  |
|                 | 新密码:  |  |
| 🔏 退出系统          | 重复密码: |  |
|                 | - 确定  |  |
|                 |       |  |
|                 |       |  |